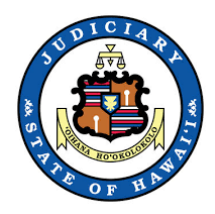

## How to Join a Court Remote Hearing Using Zoom

This guide provides step-by-step instructions for joining a Court Remote Hearing via Zoom. Use one of the three options below: 1) Use the Zoom App; 2) Use your web browser; or 3) Call-in.

Please have the meeting information and your telephone with you at all times during the meeting. In the case of a technical difficulty or disconnection, promptly call in to the meeting using your telephone and the call-in number. See option #3 for call in instructions.

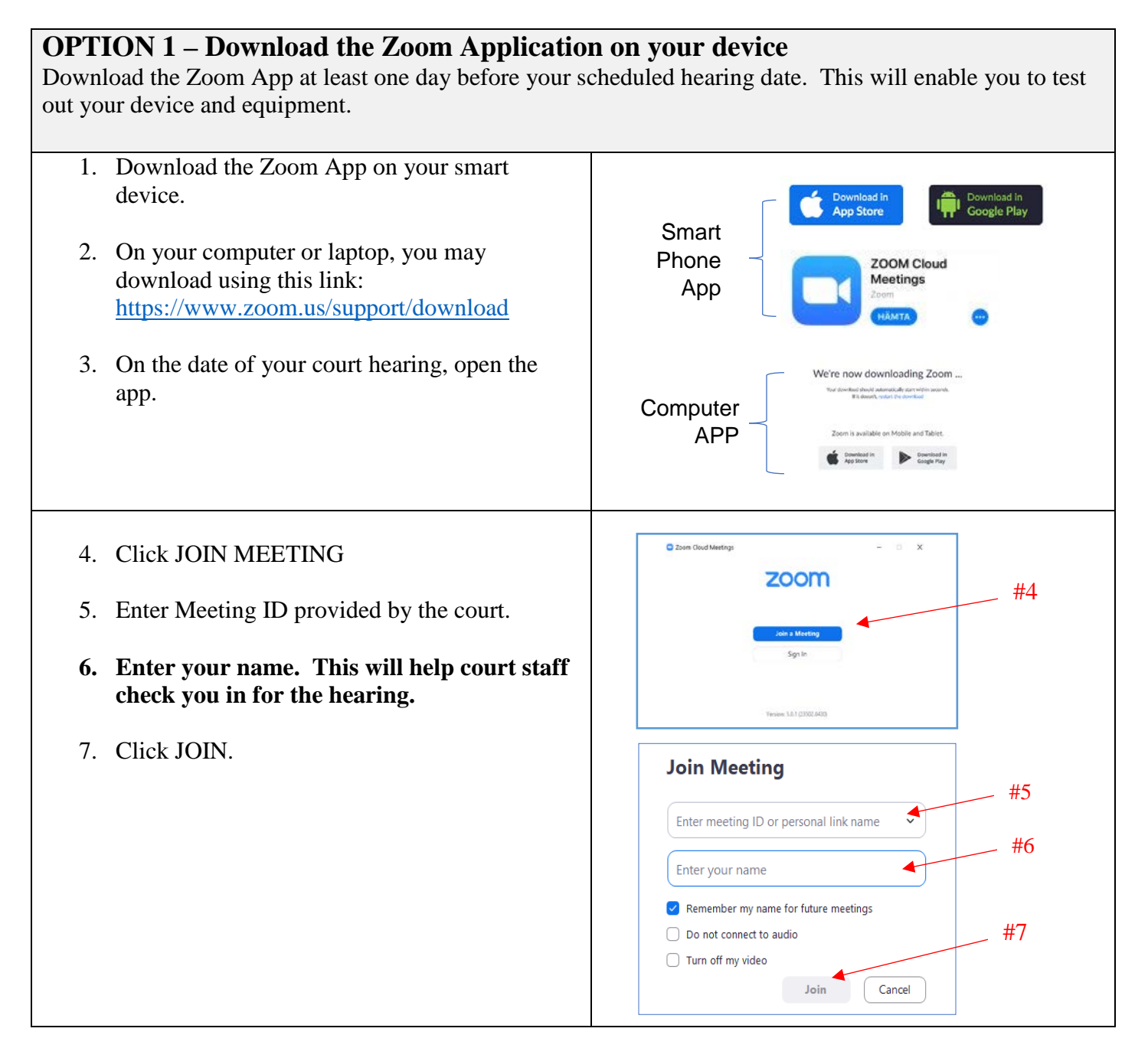

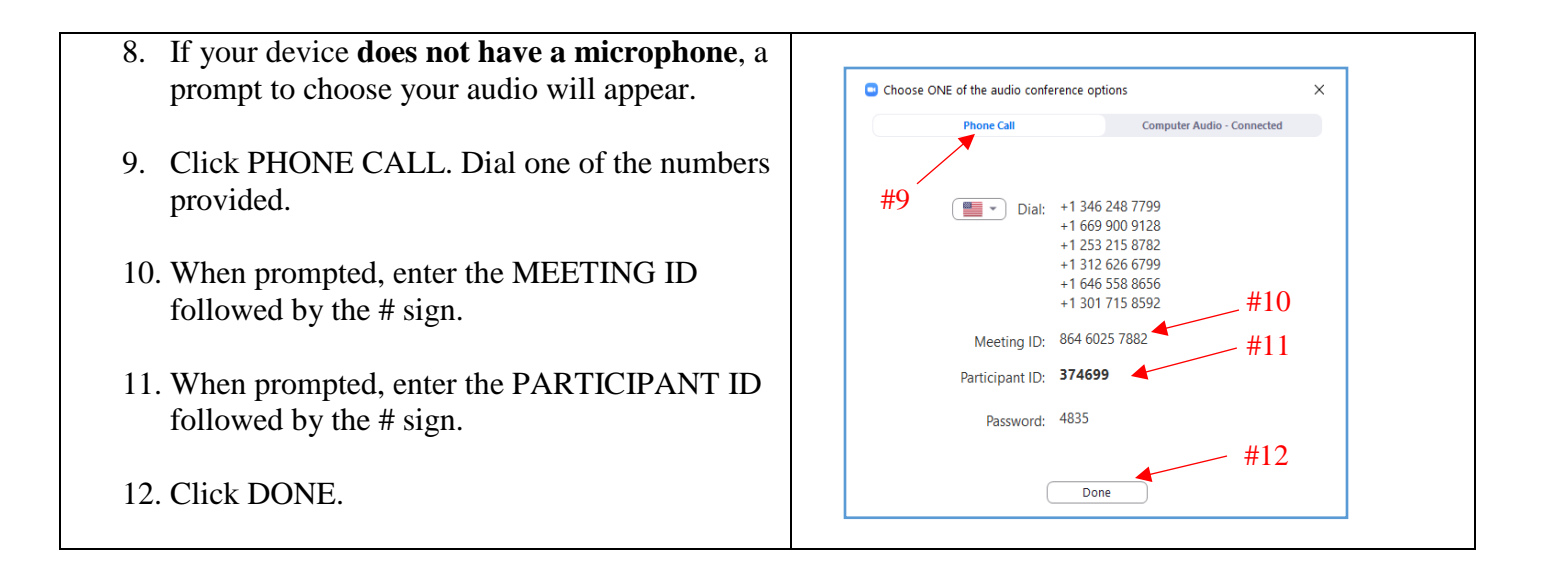

## **OPTION 2** - Join using the desktop client. No downloading of the Zoom App.

You may use any browser: Use any of the following web browsers: Chrome, Firefox, Microsoft Edge, Safari, Internet Explorer 10 or higher.

| 1. Go to <u>www.Zoom.us</u>                           |                                                                                                    |
|-------------------------------------------------------|----------------------------------------------------------------------------------------------------|
| 2. Click JOIN MEETING                                 | In this together.<br>Keeping you securely<br>connected wherever you are.                                                                                                  |
| 3. Enter the MEETING ID number provided by the court. | ZOOM NUMAL ANTINCE CONTANT COLUMNS (STATES) SIX MUSIC                                                                                                    |
| 4. Click JOIN.                                        | Join a Meeting<br>Meeting ID or Petroan Link Name<br>Join<br>I and prevents the or 1 Link Officer and Petroan                                                             |
| 5. Zoom will launch. Click OPEN ZOOM.                 | Launching                                                                                                    |
|                                                       | Please click <b>Open Zoom Meetings if you see the system dialog.</b><br>If exching prompts from browest, <b>click here</b> to learch the meeting, or download & run Zoom. |

| 6. Enter your name. This will help court staff check you in for the hearing.                     |                                                                                                    |
|--------------------------------------------------------------------------------------------------|----------------------------------------------------------------------------------------------------|
| 7. Click JOIN.                                                                                   | Input your name to join the meeting                                                                                  |
| 8. If your device does not have a microphone, a prompt for you to choose your audio will appear. | Choose ONE of the audio conference options X  Phone Call Computer Audio - Connected                                  |
| 9. Click PHONE CALL. Dial one of the numbers provided.                                           | Dial: +1 346 248 7799<br>+1 669 900 9128<br>+1 253 215 8782<br>+1 312 626 6799<br>+1 646 558 8656<br>+1 301 715 8592 |
| 10. When prompted, enter the MEETING ID followed by the # sign.                                  | Meeting ID: 864 6025 7882<br>Participant ID: <b>374699</b>                                                           |
| 11. When prompted, enter the PARTICIPANT ID followed by the # sign.                              | Done                                                                                                    |
| 12. Click DONE.                                                                                  |                                                                                                    |

## **OPTION 3 – Join by phone**

You may join a court remote hearing if you do not have access to a computer, laptop or mobile device or internet. You may call in using a land line phone or a cell phone.

| 1. | Dial the phone number provided by the court<br>in your hearing notice.                                                                             |                        |
|----|----------------------------------------------------------------------------------------------------|------------------------|
| 2. | Key in the MEETING ID provided by the court. This is a 10 digit number. Press the # key.                                                           |                        |
| 3. | You will be prompted to enter your<br>Participant ID number. If you do not have<br>one, press the # key.                                           |                        |
| 4. | <b>Please identify yourself by name when</b><br><b>prompted by court staff.</b> This will help<br>court staff check you in for the hearing.        |                        |
| 5. | To mute yourself press *6 on your key pad.                                                                                                    | (4)(5)(6)<br>(7)(8)(9) |
| 6. | To get the court's attention during the<br>hearing, press *9 on your key pad. This will<br>be seen as a raised hand on the Zoom web<br>conference. | * 0 #<br><             |